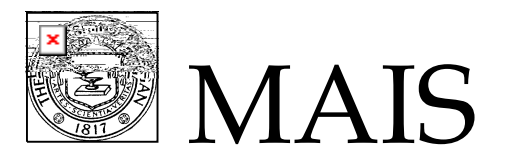

# **Unit Liaison Authorization**

#### Navigation

Open the Online Access Request System (OARS) home page: <u>https://accessrequest.dsc.umich.edu</u>

#### **Online Access Request System Home Page**

Access Authorization and Management (for Unit Liaisons & Other Authorized Signers)

- <u>Review and Authorize Access Requests</u>: Review access requests pending your authorization. (In
- <u>View Current !</u>
  for My Department(s): Review current roles assigned to staff in your depart
- <u>Set Unit Liaise</u> rences: Set preferences such as department authorizers, notifications to al
- <u>Submit Batch Load Access Requests</u>: Submit a spreadsheet for requests for multiple users
- <u>Request to Delete a User's Access</u>: Initiate a request to delete access for a user.

### **Review and Authorize Access Request**

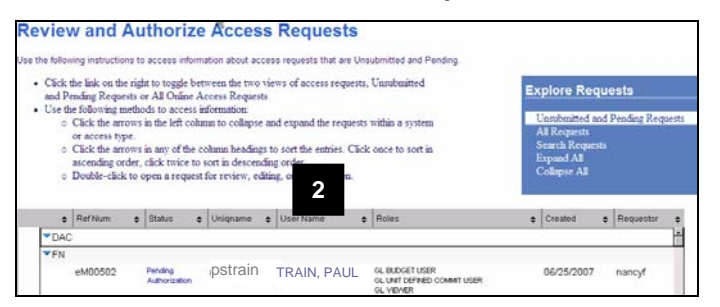

#### 1. Click the **Review and Authorize Access Requests** link in the Access Authorization and Management section, which displays a list of access requests.

2. Double-click the request that you want to process.

# **Role Information**

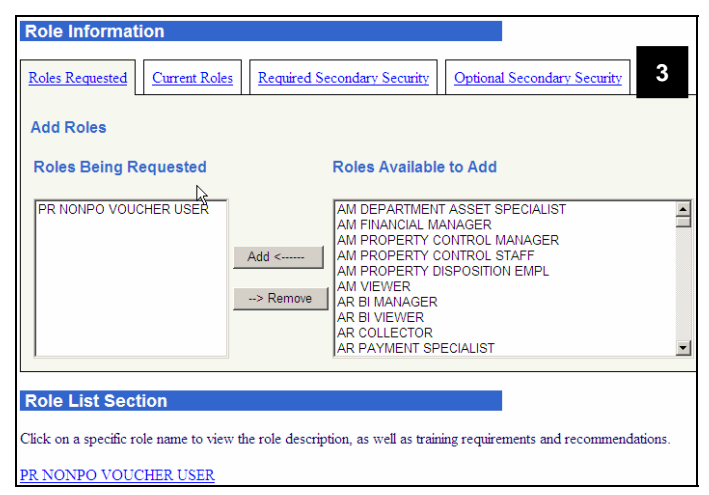

- 3. Click the tabs in the Role Information section to display the following information.
  - Roles Requested lists roles being requested and enables you to add or remove roles on this request.
  - Current Roles lists roles already assigned to the person identified in the User Information section. To remove the user's access to any roles, select them and click the Remove this Role button.
  - Required Secondary Security prompts you to provide secondary security information for any requested roles that require additional information, if applicable.
  - Optional Secondary Security enables you to further define a role by selecting specific school/college, department, or role-based values that are not required by the roles selected.

## **Comments Tab**

| Workflow         Possible Signers      Authorization      Comments      History      4 |   |
|----------------------------------------------------------------------------------------|---|
| Comments                                                                               |   |
| Comments                                                                               | × |

# **Authorization Tab**

| Workflow         |               |            |                |               | 5              |      |                   |      |
|------------------|---------------|------------|----------------|---------------|----------------|------|-------------------|------|
| Possible Signers | Authoriz      | zation     | Comments       | History       |                |      |                   |      |
| Notify UL*       | System        | Access     |                |               |                | Name | Org Group/Actions | Date |
|                  | FN            | Add - PR   | NONPO VOU      | CHER USER     |                |      |                   |      |
| 6                | HR            |            |                |               |                |      |                   |      |
|                  | SA            |            |                |               |                |      |                   |      |
|                  |               |            |                |               |                |      |                   |      |
| *Notify UL via   | email when th | is request | is completed b | y MAIS        |                |      |                   |      |
|                  |               |            |                |               |                |      |                   |      |
| Decline Whe      | en requests a | re decline | d, no further  | authorization | s are allowed. |      |                   |      |

### **Authorize Button**

| lotify<br>JL* | System       | Access                                                                 |                  | Org Group/Actions | Date    |
|---------------|--------------|------------------------------------------------------------------------|------------------|-------------------|---------|
| □ Notify      | FN           | Add - GL VIEWER                                                        | FN Authorize     |                   |         |
|               | HR           |                                                                        |                  |                   |         |
| C Notify      | SA           | Add - SF<br>SCHOOL/COLLEGE VIEW<br>USER<br>Add - FA AWARD VIEW<br>USER | Nancy<br>Firesto | ne SA Authorized  | 06/25/2 |
| otify UL      | via email wł | USER VIEW VIEW                                                         | 5 (              |                   |         |

- 4. In the Workflow section, click the **Comments** tab, and enter information related to the request if necessary.
- **Note:** Requests with comments take longer to process because unlike other request information, Comments require manual processing by MAIS Access Services.
- 5. In the Workflow section, click the **Authorization** tab. This section displays an Authorize button for the systems that you are allowed to authorize.
- **Note:** The Authorization button will not appear until all required information has been supplied and any optional department authorizations have been completed.
- Click the **Notify** checkbox if you want to receive an e-mail message when MAIS has processed this request and granted access.
- 7. Click **Authorize** when you have entered all necessary information for this request and are ready to send it to MAIS.
- **Note:** Roles requested in a system cannot be changed after the UL or an alternate signer for that system has authorized the request. For example, once the SA Authorize button has been clicked, no changes to Student Administration roles can be made. The Student Administration request is sent to MAIS for processing, regardless of the FN Authorization status.